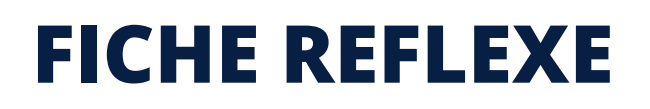

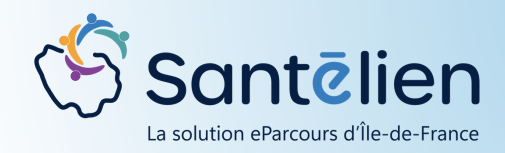

## COMMENT CRÉER UNE CONVERSATION

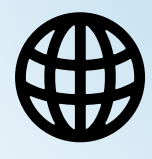

Web

Le tchat permet des échanges facilités et sécurisés entre professionnels. Cela peut par exemple être le partage d'informations médicales et d'ordonances pour préparer une visite à domicile, la sollicitation d'une expertise, la gestion des vacations dans un groupe d'IDE, etc. En vous connectant à Santélien, 🕙 Santēlien Formation 3.1.( accédez au module de tchat via Moi l'onglet discussion situé à gauche Ċ de l'écran comme indiqué ici Tous les messages Conversations Courriers MSSanté - Professionnels MSSanté - Patients Pour créer une nouvelle conversation, cliquez sur le bouton situé en bas de page 🕑 Santēlien Echanges entre professionnels équipés de Sante Puis Démarrer une conversation Solliciter une équipe ressource Vous pouvez créer une conversation centrée sur un patient bres de la conversatio 0 Rédigez votre atient concerne 0 Saisissez l'objet de la message Objet conversation ici 00

Vous pouvez ajouter une **pièce jointe** à votre message (document, photo, vidéo...)

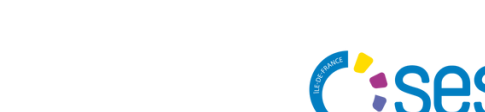

ENVOYER 🚀

Cliquez ici pour

envoyer votre

message

AJOUTER UNE PIÈCE JOINTE

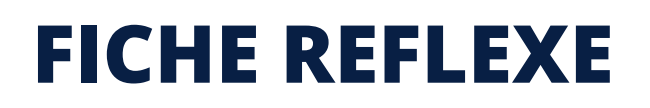

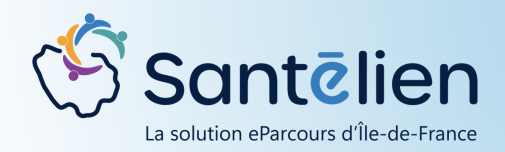

## COMMENT CRÉER UNE CONVERSATION

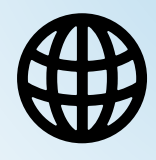

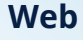

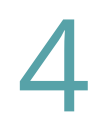

## Pour ajouter un destinataire :

vous pouvez le rechercher par nom, spécialité, service ou par profession et ville

| formation sesan        |                    | x Q      |
|------------------------|--------------------|----------|
| Profession, spécialité | Ville, département | <u>ر</u> |
| *                      | C                  | ۹        |

Remplissez alors la ou les informations dans les cases correspondantes puis cliquez sur la loupe

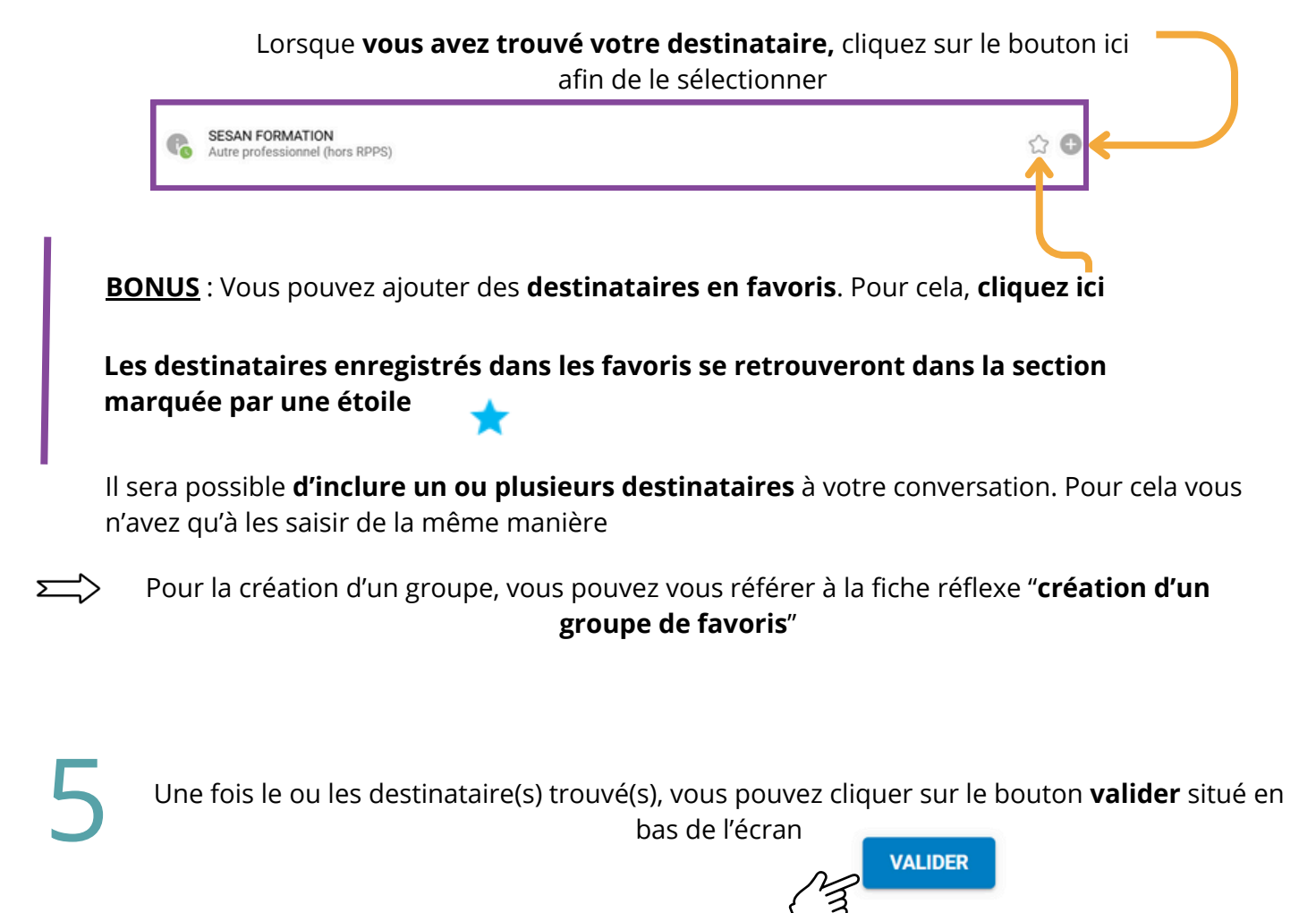

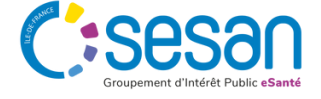

Janvier 2024 - Santélien - Fiche Réflexe - V1